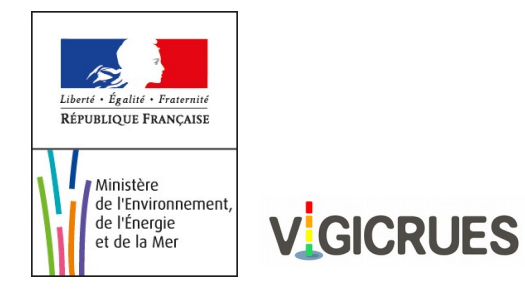

## Guide pour l'abonnement au service Vigicrues Flash

Vous avez accepté de participer à l'expérimentation Vigicrues Flash de cet automne 2016 La présente note vous indique la marche à suivre pour vous abonner au service, selon que vous dépendiez d'une commune ou d'une préfecture.

## Abonnement « Commune »

Veuillez vous connecter à https://apic.meteo.fr/

| METEO<br>FRANCE     | Avertis<br>Pluies I<br>à l'éche | sement<br>ntenses<br>elle des Communes                                                                          | Liberté - Égolité - Fraternité<br>RÉPUBLIQUE FRANÇAISE | Ministère<br>de l'Écologie,<br>du Développement<br>durable<br>et de l'Énergie                          |
|---------------------|---------------------------------|----------------------------------------------------------------------------------------------------|--------------------------------------------------------|----------------------------------------------------------------------------------------------------|
|                     |                                 |                                                                                                    |                                                        | Vigilance Météo<br>Phénomènes dangereux<br><u>«« Consultez la carte</u><br><u>Vigiorues</u> Bison futé |
| Ce site est réserv  | V<br>vé uniquement aux Ma<br>Ch | /ous êtes sur le site APIC de Mété<br>iries, aux Préfectures, aux Servi<br>noisissez entre les 4 possibilités d | o-France.<br>ces de Prévisions d<br>ci-dessous.        | es Crues et à Météo-France.                                                                            |
| Se connecter en     | i tant que Mairie               | Se connecter en tant que Préfe                                                                                  | ture Se                                                | connecter en tant que SPC                                                                              |
| Se connecter en tan | t que Météo-France              | -                                                                                                    |                                                        |                                                                                                    |

Se connecter en tant que Mairie

Si vous ne possédez pas de compte APIC, veuillez suivre les instructions données sur la documentation APIC <u>https://apic.meteo.fr/ressources/doc/doc\_mairie.pdf</u>

Sinon, veuillez vous identifier en saisissant le code postal et en choisissant votre commune.

La page suivante vous permet l'activation de l'abonnement Vigicrues Flash en cochant la case : « Je m'abonne aux avertissements Vigicrues Flash de ma commune »

| Paramètres généraux de votre abonnement                      |                                             |  |  |  |  |  |  |  |
|--------------------------------------------------------------|---------------------------------------------|--|--|--|--|--|--|--|
| Commune:                                                     | Biot                                        |  |  |  |  |  |  |  |
| Mot de passe:                                                | Pour changer votre mot de passe cliquez ici |  |  |  |  |  |  |  |
| Date d'inscription:                                          | 2012-01-26 15:46:09 locale                  |  |  |  |  |  |  |  |
| Abonnement actif:                                            | Oui 🔻                                       |  |  |  |  |  |  |  |
| Téléphone portable de contact:                               | 0607101934                                  |  |  |  |  |  |  |  |
| Mail de contact:                                             | stephane.cotonea@meteo.fr                   |  |  |  |  |  |  |  |
| Communes déclenchant les avertissements apic 🗘               | 10 communes programmées                     |  |  |  |  |  |  |  |
| Je m'abonne aux avertissements Vigicrues Flash de ma commune |                                             |  |  |  |  |  |  |  |
| Recevoir par mail les messages d'indisponibilité du service  | Oui 🔻                                       |  |  |  |  |  |  |  |
| Média de réception                                           |                                             |  |  |  |  |  |  |  |
| En vocal par téléphone(maxi 5) 🗘                             | 1 appel programmé                           |  |  |  |  |  |  |  |
| En SMS(maxi 5) 🗘                                             | 1 sms programmé                             |  |  |  |  |  |  |  |
| Par mail (maxi 5) 🗘                                          | 2 emails programmés                         |  |  |  |  |  |  |  |
| Valider les changemen                                        | ts                                          |  |  |  |  |  |  |  |

Pour pouvoir valider l'abonnement, il faut avoir pris connaissance des conditions et limites d'abonnement. *Remarque* : nous vous recommandons d'enregistrer ce document qui pourra vous servir lors de la réception d'avertissements.

| Information concernant les avertissements Vigicrues Flash                                                                                                    |  |  |  |  |  |  |
|----------------------------------------------------------------------------------------------------|--|--|--|--|--|--|
| En m'abonnant aux avertissements Vigicrues Flash je reconnais avoir bien pris conneiseance des conditions<br>d'abonnement et des limites du service que je peux consulter <mark>ici.</mark> |  |  |  |  |  |  |
| Quitter Valider                                                                                                    |  |  |  |  |  |  |

Vous avez la possibilité de configurer la réception des avertissements en indiquant plusieurs contacts téléphoniques, SMS, et mail.

Remarques :

- Les destinataires des avertissements APIC et Vigicrues Flash sont les mêmes.

- Dans les courriels d'avertissement Vigicrues Flash figure une URL temporaire qui permet d'accéder à la carte temps réel des cours d'eau Vigicrues Flash (cette information est absente dans les SMS et les messages vocaux).

## Abonnement « Préfecture »

<u>*Préambule*</u>: les conditions d'abonnement départemental sont disponibles sur le document « Conditions\_abonnement\_departements »

Veuillez vous connecter à https://apic.meteo.fr/

Se connecter en tant que Préfecture

Si vous ne possédez pas de compte APIC, veuillez cliquer sur « ici ».

Sinon, veuillez vous identifier en choisissant votre département et en saisissant votre mot de passe.

Sur la page dédiée au « Paramètres généraux de votre abonnement », vous pouvez activer votre abonnement Vigicrues Flash en choisissant les « Départements déclenchant les avertissements Vigicrues Flash »

| <u>Déconnexion.</u> | Désinscription. Carte APIC. Carte Vigicrues Flash. Communes abonnées.<br>Vigilance Mé<br>Phénomènes dange<br><<< Consultez la carte<br>Vigiorues Bison futé |                                          |                   |                     |                                             |                  |    |  |  |
|---------------------|----------------------------------------------------------------------------------------------------|------------------------------------------|-------------------|---------------------|---------------------------------------------|------------------|----|--|--|
|                     | Paramètres généraux de votre abonnement                                                                                                    |                                          |                   |                     |                                             |                  |    |  |  |
|                     | Département:                                                                                                    |                                          |                   |                     |                                             | Var              |    |  |  |
|                     | Mot de passe:   Date d'inscription:   Abonnement actif:   Téléphone portable de contact:   Mail de contact:                                                 |                                          |                   |                     | Pour changer votre mot de passe cliquez ici |                  |    |  |  |
|                     |                                                                                                    |                                          |                   |                     | 2011-12-21 14:44:01 locale                  |                  |    |  |  |
|                     |                                                                                                    |                                          |                   |                     | Oui 🔻                                       |                  |    |  |  |
|                     |                                                                                                    |                                          |                   |                     | 0607101934<br>stephane.cotonea@meteo.fr     |                  |    |  |  |
|                     |                                                                                                    |                                          |                   |                     |                                             |                  |    |  |  |
|                     | Départements déclenchant les avertissements apic 😋                                                                                                    |                                          |                   |                     | 1 département programmé                     |                  | -  |  |  |
| L                   | Départements déclenchant les avertissements Vigicrues Flash 📀                                                                                               |                                          |                   | •                   | 2 départ                                    | tements programm | és |  |  |
|                     | Média de réception                                                                                                    |                                          |                   |                     |                                             |                  |    |  |  |
|                     | En vocal par téléphone(maxi 5) 😳                                                                                                    |                                          |                   | 2 appels programmés |                                             |                  |    |  |  |
|                     |                                                                                                    | En SMS(maxi 10) 😳                        |                   |                     | 2 sms programmés                            |                  |    |  |  |
|                     |                                                                                                    | Par mail (maxi 10) 😳 3 emails programmés |                   |                     |                                             |                  |    |  |  |
|                     |                                                                                                    |                                          | Valider les chang | ements              |                                             |                  |    |  |  |

Vous recevrez tous les avertissements Vigicrues Flash qui concernent les départements sélectionnés pour Vigicrues Flash.

Enfin, vous avez la possibilité de configurer la réception des avertissements en indiquant plusieurs contacts téléphoniques, SMS, et mail.

Remarque : les destinataires des avertissements APIC et Vigicrues Flash sont les mêmes.

## A tout moment, vous pouvez accéder à la carte Vigicrues Flash depuis cette page en cliquant sur

Déconnexion.

Désinscription. Carte APIC.

Carte Vigicrues Flash.

Communes abonnées.

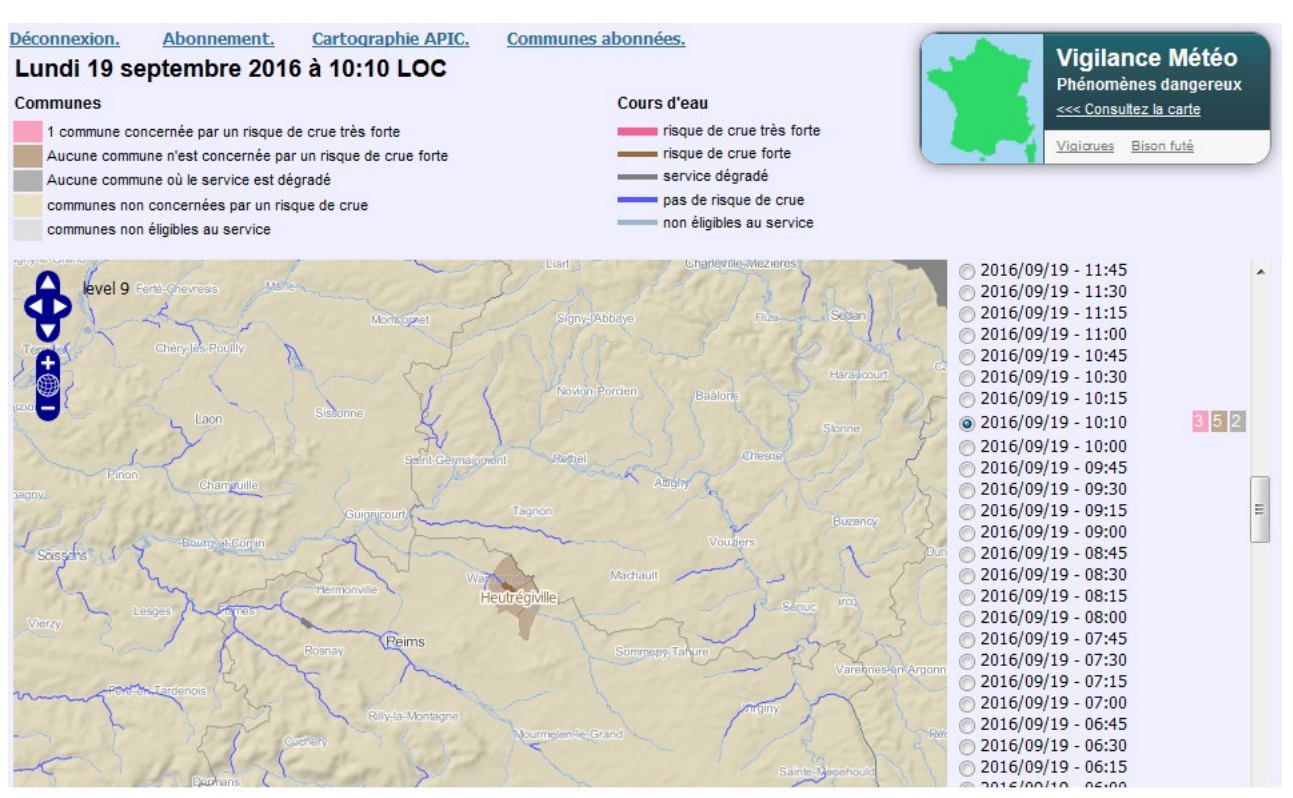

Carte Vigicrues Flash temps réel – situation fictive

Pour information, le lien « <u>Communes abonnées</u> » vous permet d'accéder, par département, à la liste des communes abonnées aux APIC et à Vigicrues Flash.